## How To Change the Amount of Your Monthly Gift

2.

1. Once you are logged in, click on the "Recurring Donations" link in the **My Account** menu:

|                      | Les Feldick<br>Ministries Store                                                                                                    |                                                                                                    | My Account<br>Search Our Products             |  |
|----------------------|----------------------------------------------------------------------------------------------------|----------------------------------------------------------------------------------------------------|-----------------------------------------------|--|
|                      | 1-800-369-7856<br>Home About Us Donate Newsletters C                                                                               | ontact Shop TV Schedule Watch Now 🗮 0 items - \$0.00                                                                                |                                               |  |
|                      |                                                                                                    |                                                                                                    |                                               |  |
|                      | My Account<br>Dashboard<br>Orders<br>Donations<br>Recurring Donations<br>Addresses<br>Account Details<br>Payment Methods<br>Logout | Helio (not 2 Log out)<br>From your account dashboard you can view your recent orders<br>and edit your password and account details. | , manage your shipping and billing addresses, |  |
|                      | Through The<br>BIBLE<br>with Les Feldick                                                                                           | 1-800-369-7836<br>Les Feldick Ministries,<br>30706 W. Lona Valley Rd.,<br>Kinta, OK 74552                                           | Sign up to receive our Quarterly Mailer!      |  |
| That will take you t | o your Recurrin                                                                                                    | g Donations page:                                                                                                    |                                               |  |
|                      | Les Feldick<br>Ministries Store<br>1-800-369-7856                                                                                  |                                                                                                    | My Account<br>Search Our Products             |  |
|                      | Home About Us Donate Newsletters C                                                                                                 | ontact Shop TV Schedule Watch Now 🗮 0 items - \$0.00                                                                                |                                               |  |
|                      | My Account                                                                                                    |                                                                                                    |                                               |  |
|                      | Orders     Depations                                                                                                    | Status Active                                                                                                    |                                               |  |
|                      | Recurring Donations                                                                                                    | Last order date 3 days ago                                                                                                    |                                               |  |
|                      | Addresses     Account Details                                                                                                    | Next payment date August 7, 2020                                                                                                    |                                               |  |
|                      | <ul><li>Payment Methods</li><li>Logout</li></ul>                                                                                   | Payment Via Checking Account ending in                                                                                              |                                               |  |
|                      |                                                                                                    | Actions Cancel Change payr                                                                                                    | ment Renew now                                |  |
|                      |                                                                                                    | Recurring Donation                                                                                                    |                                               |  |
|                      |                                                                                                    | Title                                                                                                    | Total                                         |  |
|                      |                                                                                                    | Recurring Donation - Other × 1<br>Donation Amount: Other                                                                            |                                               |  |
|                      |                                                                                                    | Is this a Gift In Memory or On Behalf of someone else?:<br>In Memory or On Behalf of:                                               | Yes \$60.00 / month                           |  |
|                      |                                                                                                    | Change Amount                                                                                                    |                                               |  |
|                      |                                                                                                    |                                                                                                    |                                               |  |

## 3. Click on the "Change Amount" button:

| Dashboard                                                                                     | Status                                                                    | A                                                            | ctive                          |                            |                            |
|-----------------------------------------------------------------------------------------------|---------------------------------------------------------------------------|--------------------------------------------------------------|--------------------------------|----------------------------|----------------------------|
| Donations<br>Recurring Donations<br>Addresses<br>Account Details<br>Payment Methods<br>Logout | Start date                                                                | 3                                                            | days ago                       |                            |                            |
|                                                                                               | Last order date                                                           | 3                                                            | 3 days ago                     |                            |                            |
|                                                                                               | Next payment da                                                           | ae A                                                         | August 7, 2020                 |                            |                            |
|                                                                                               | Payment                                                                   | V                                                            | Via Checking Account ending in |                            |                            |
|                                                                                               | Actions Cancel Change payment Renew now                                   |                                                              |                                |                            |                            |
|                                                                                               | Recurring                                                                 | Donatio                                                      | n                              |                            |                            |
|                                                                                               | Title                                                                     |                                                              |                                |                            | Total                      |
|                                                                                               | Recurring Donatio<br>Donation Amo<br>Is this a Gift In<br>In Memory or    | on - Other × 1<br>unt: Other<br>Memory or C<br>On Behalf of: | n Behalf of son                | neone else?: Yes           | \$60.00 / month            |
|                                                                                               | Change Amo                                                                | unt                                                          |                                |                            |                            |
|                                                                                               | Change Amo                                                                | unt                                                          |                                |                            | \$60.00                    |
|                                                                                               | Change Amo<br>Subtotal:<br>Total:                                         | unt                                                          |                                |                            | \$60.00<br>\$60.00 / month |
|                                                                                               | Change Amo<br>Subtotal:<br>Total:<br>Past Charg                           | unt<br>;es                                                   |                                |                            | \$60.00<br>\$60.00 / month |
|                                                                                               | Change Amo<br>Subtotal:<br>Total:<br>Past Charg<br>Recurring ID           | jes<br><sub>Date</sub>                                       | Status                         | Total                      | \$60.00<br>\$60.00 / month |
|                                                                                               | Change Amo<br>Subtotal:<br>Total:<br>Past Charg<br>Recurring ID<br>#28759 | Ces<br>Date<br>July 7, 2020                                  | <b>Status</b><br>Completed     | Total<br>\$0.00 for 1 item | \$60.00<br>\$60.00 / month |

4. This will take you to the page where you can select a new amount:

| Les Feldick<br>Ministries Store<br>1-800-369-7856                          | My Account<br>Search Our Products |
|----------------------------------------------------------------------------|-----------------------------------|
| Home About Us Donate Newsletters Contact Shop TV Schedule Watch Now 🛪      | n 0 items - \$0.00                |
|                                                                            |                                   |
| Choose a new amount.                                                       |                                   |
| Through The<br>BIBLER<br>with Les Feldick                                  |                                   |
| Thank You For Giving                                                       | 5                                 |
| A Recurring Gift                                                           |                                   |
| Recurring Donations will be automatically charged on the<br>\$20 \$50 \$11 | isame day every month.            |
| Is this a Gift In Memory or On Behalf of someone else?                     |                                   |
| O Yes O No<br>Donate                                                       |                                   |

5. Select a new amount, and also select whether this Gift will be in Memory or On Behalf of someone else:

| Home About Us Donate Newsletters Contact Shop TV Schedule Watch Now 🗮 0 Items - \$0.00 |  |
|----------------------------------------------------------------------------------------|--|
| Choose a new amount.                                                                   |  |
| Through The<br>BBBEE<br>with Les Feldick                                               |  |
| Thank You For Giving This donation is: A Recurring Gift Becurring Gift                 |  |
| \$20 \$50 \$100 Other                                                                  |  |
| Is this a Gift In Memory or On Behalf of someone else?<br>Ves  No Donate               |  |

6. Then click the "Donate" button:

| Through The<br>BIBLE<br>with Les Feldick                                       |
|--------------------------------------------------------------------------------|
| Thank You For Giving                                                           |
| This donation is:<br>A Recurring Gift                                          |
| Recurring Donations will be automatically charged on the same day every month. |
| \$20 \$50 \$100 Other                                                          |
| Is this a Gift In Memory or On Behalf of someone else?                         |
| ○ Yes ● No                                                                     |
| Durate                                                                         |

Shop TV Schedule

📜 0 items - \$0.0

7. You'll be redirected to the details page where you can verify that all of your information is correct:

| Les Feldick<br>Ministries Store<br>1-800-369-7856 |                                              | My Account<br>Search Our Products |  |
|---------------------------------------------------|----------------------------------------------|-----------------------------------|--|
| Home About Us Donate Newsletters Contact          | Shop TV Schedule Watch Now 演 1 item - \$0.00 |                                   |  |
|                                                   |                                              |                                   |  |
| Complete your d                                   | donation by filling in your personal ir      | nformation                        |  |
| Billing details                                   |                                              |                                   |  |
| First name *                                      | Last name *                                  |                                   |  |
|                                                   |                                              |                                   |  |
| Company name (optional)                           |                                              |                                   |  |
|                                                   |                                              |                                   |  |
| Street address *                                  |                                              |                                   |  |
|                                                   |                                              |                                   |  |
|                                                   |                                              |                                   |  |
| Apartment, suite, unit, etc. (optional)           |                                              |                                   |  |
| Town / City *                                     |                                              |                                   |  |
|                                                   |                                              |                                   |  |
| State *                                           |                                              |                                   |  |
|                                                   |                                              | ~                                 |  |

8. Scroll down to the bottom of the page:

| hone *                                                                                                    |                                                  |
|----------------------------------------------------------------------------------------------------|--------------------------------------------------|
|                                                                                                    |                                                  |
| mail address *                                                                                                    |                                                  |
|                                                                                                    |                                                  |
| 'our Donation                                                                                                    |                                                  |
| Donation Amount                                                                                                    | Subtotal                                         |
| Recurring Donation - \$20 × 1<br>Donation Amount: \$20<br>Is this a Gift in Memory or On Behalf of someone else?: No | \$20.00 / month (Upgrade)                        |
| Subtotal                                                                                                    | \$0.00                                           |
| Total                                                                                                    | \$0.00                                           |
| Recurring totals                                                                                                    |                                                  |
| Subtotal                                                                                                    | \$20.00 / month                                  |
| Recurring total                                                                                                    | \$20.00 / month<br>First renewal: August 7, 2020 |
|                                                                                                    |                                                  |
| I have read and agree to the website terms and conditions      Submit Donation                                       |                                                  |

9. Here you can see that your payment method will not be charged until the next renewal date. Click the "I have read and agree to the website terms and conditions" checkbox:

| Phone *                                                                                                    |                                                         |  |  |
|----------------------------------------------------------------------------------------------------|---------------------------------------------------------|--|--|
|                                                                                                    |                                                         |  |  |
| Email address *                                                                                                    |                                                         |  |  |
|                                                                                                    |                                                         |  |  |
| Your Donation                                                                                                    |                                                         |  |  |
| Donation Amount                                                                                                    | Subtotal                                                |  |  |
| Recurring Donation - 520 × 1<br>Donation Amount: \$20<br>Is this a Gift In Memory or On Behalf of someone else?: No | \$20.00 / month (Upgrade)                               |  |  |
| Subtotal                                                                                                    | \$0.00                                                  |  |  |
| Total                                                                                                    | \$0.00                                                  |  |  |
| Recurring totals                                                                                                    |                                                         |  |  |
| Subtotal                                                                                                    | \$20.00 / month                                         |  |  |
| Recurring total                                                                                                    | <b>\$20.00 / month</b><br>First renewal: August 7, 2020 |  |  |
|                                                                                                    |                                                         |  |  |
| I have read and agree to the website terms and conditions  Submit Donation                                          |                                                         |  |  |

10. Then click the "Submit Donation" button:

| ZIP *                                                                                                    |                                                         |
|----------------------------------------------------------------------------------------------------|---------------------------------------------------------|
|                                                                                                    |                                                         |
| Phone *                                                                                                    |                                                         |
|                                                                                                    |                                                         |
| Email address *                                                                                                    |                                                         |
|                                                                                                    |                                                         |
| Your Donation                                                                                                    |                                                         |
| Donation Amount                                                                                                    | Subtotal                                                |
| Recurring Donation - \$20 × 1<br>Donation Amount: \$20<br>Is this a Gift In Memory or On Behalf of someone else?: No | \$20.00 / month (Upgrade)                               |
| Subtotal                                                                                                    | \$0.00                                                  |
| Total                                                                                                    | \$0.00                                                  |
| Recurring totals                                                                                                    |                                                         |
| Subtotal                                                                                                    | \$20.00 / month                                         |
| Recurring total                                                                                                    | <b>\$20.00 / month</b><br>First renewal: August 7, 2020 |
|                                                                                                    |                                                         |
| I have read and agree to the website terms and conditions •           Submit Donation                                |                                                         |

11. The monthly donation amount has now been updated!